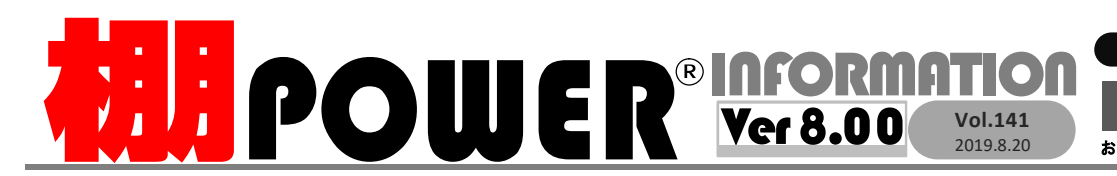

サポートセンター(通話料無料)

受付 10:00~12:00 13:00 ~17:00 時間 ※土日・祝日はお休みをいただいております お問合せメールアドレス tp-support@cvber-l.co.ip

〇〇120-987-571 ATWサービス(クラウド) 20120-963-510 発行… CYBER LINKS 株式会社 サイバーリンクス

サイバーリンクス 流通 ポータルサイト

棚割システムほか、食品スーパー向け基幹システム、EDI、ネットスーパーなど当社の様々な流通業界向けサービスをご紹介してい https://cyberlinks-portal.com/ ます。導入事例や業界のトレンド、IT活用についてなどブログ形式でお伝えしています。ぜひご覧ください。

## 棚POWER Ver 8.00 新機能紹介第2弾 ~什器編集の作業がもっと便利に!~

1台ごとに商品の配置を変更できるように

商品の配置変更を行う際には、1段ごとに変更するか、全台まとめて変更するかのどちらかし か選択できませんでした。Ver 8.00では、1台ごとに商品の陳列位置を変更できる ようになりました。「商品配置]タブー「配置変更]ボタンー「台単位]モードより商品の陳列位置 を変更できます。

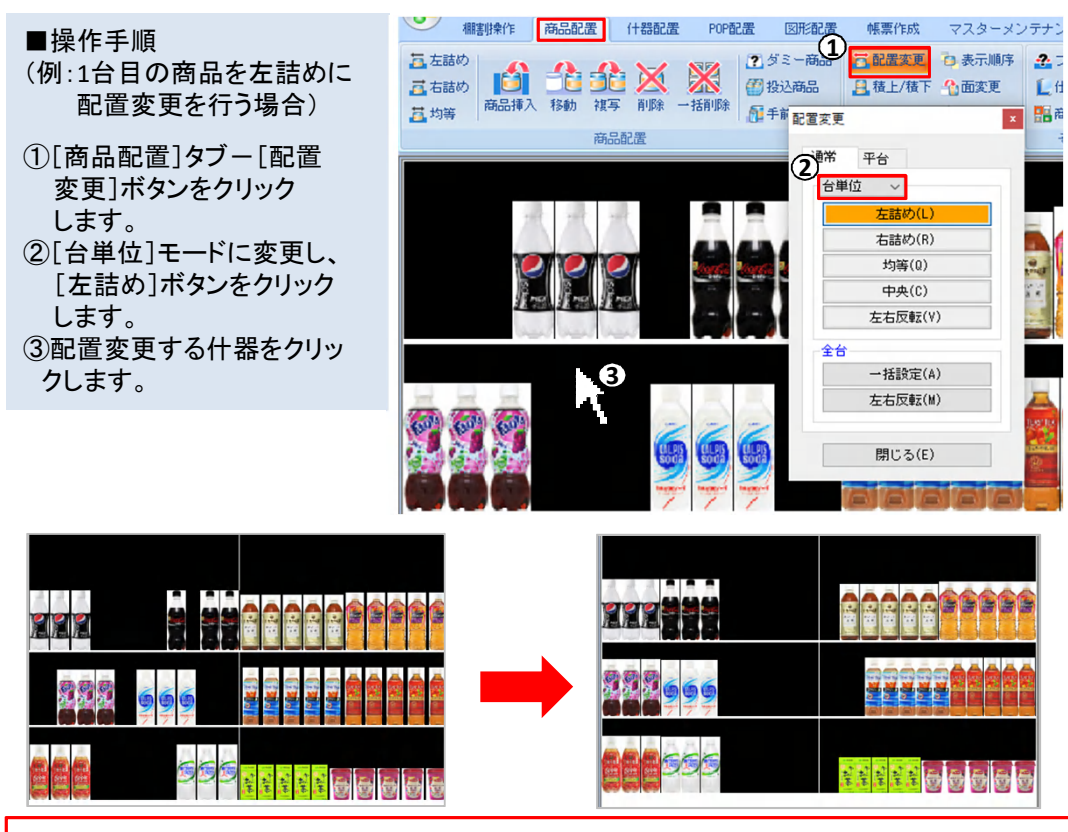

1台目は左から順に、2台目は右から順に商品を陳列したいといった場合に、台ごとに変更することができ便利です。

## 配置変更画面のデザインを変更し、操作性を向上

Ver 8.00より、通常台の配置変更機 能のデザインを変更しました。全台 に反映する機能を「全台」の項目で まとめ、「棚単位」「台単位」「全台」と 機能を分け、判別しやすくしました。 「棚単位」と「台単位」についてはプ ルダウンメニューで切り替えが可能 です。

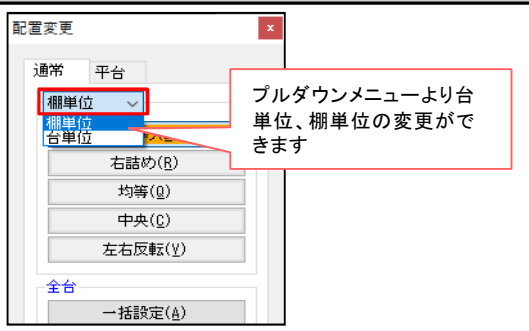

### 複数台を一括で削除や複写が可能に

Ver 8.00より、複数の什器を一括で複写・削除することができるようになりました。 什器を一括で複写する場合を例に説明します。

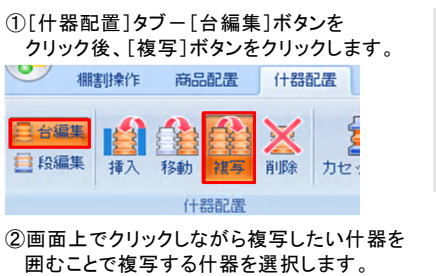

■複写オプションについて 商品やPOPを含めて複写したい 場合には、「商品・POPを含む」 をクリックした上で複写する什器 什器を複写することができます。

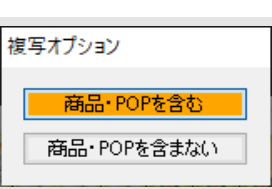

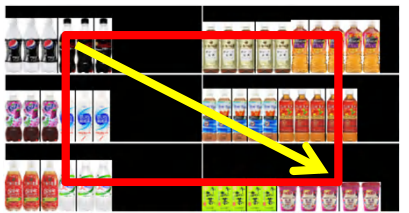

を選択すると、商品やPOPも含めて

③複写先で再度クリックすると、一括で什器を追加することが できます。

|               |                                       | 288 <mark>666</mark> |                            |
|---------------|---------------------------------------|----------------------|----------------------------|
| <b>66</b> 955 | i i i i i i i i i i i i i i i i i i i | 555                  | <del>ଽଽଽଽ</del> ଡ଼ଡ଼ଡ଼ଡ଼ଡ଼ |

 ・連結を行っている什器を一括で複写した場合、連結は解除されずに複写されます。 ・カセット什器を複写することはできません。

# よくあるご質問コーナー

### ユーザーの皆様よりたくさんのお問合せをサポートセンターにいただいております。 このコーナーでは、その中からよくあるご質問を厳選してご紹介します。

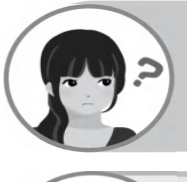

棚の高さを同じ間隔にして什器を作成したいです。 棚高を均等に設定する方法はありますか?

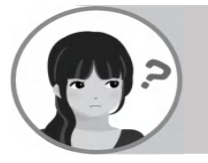

追加変更棚割図を作成しています。基本モデルの総アイテム数だけでなく、 比較するモデルの総アイテム数も帳票上で一緒に確認したいです。

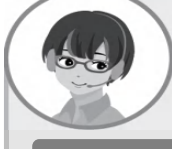

棚の間隔を均等にしたい場合、[什器配置]タブー[詳細設定]-[一括設定]内に ある「段間隔均等」の機能を使うことで段の間隔を均等に調整することができます。 設定方法を説明します。

操作手順

①[什器配置]タブー[詳細設定]ボタンをクリックし、変更したい什器を選択します。 ②[詳細設定]画面-[台情報]タブ内にある[一括設定]ボタンをクリックします。 ③[一括設定]画面-「段間隔均等」項目にある[一括設定]ボタンをクリックします。 ④[詳細設定]画面より[設定]ボタンをクリックして設定します。

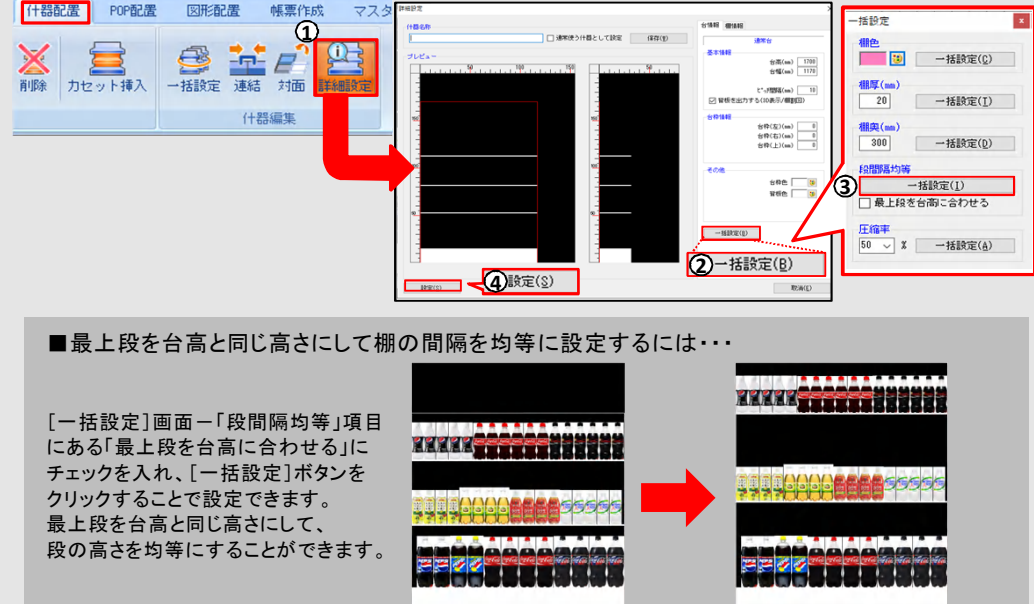

<段間隔均等を行う前>

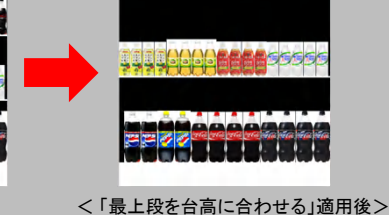

**ΑΠΡΟΨΕR** Q&A

Ver 8.00より、追加変更棚割図で「総アイテム数」を選択した場合、比較モデルの総 アイテム数、総フェイス数を表示できるようになりました。 [追加変更棚割図]画面内サブタイトル項目より「総アイテム数」「総フェイス数」に チェックを入れることで設定できます。

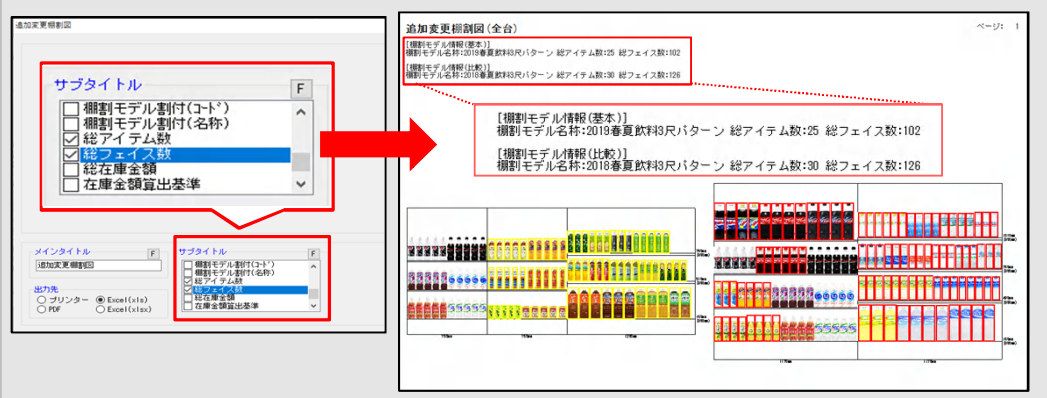

#### ※追加変更棚割図表でも総アイテム数と総フェイス数を一緒に確認することができます。

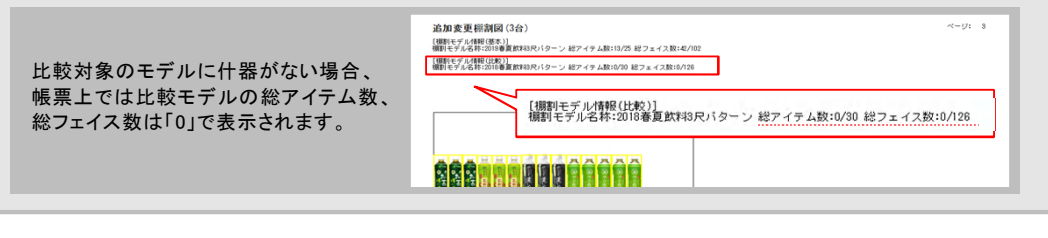

棚POWER・店POWER WEBサイトでもよくあるご質問を公開しています。操作中にエラーが出た場合や不明点があればご活用ください。

棚 POWER・店 POWER WEB サイトトップ >> ユーザーサポート >> Q&A(よくあるご質問)

http://fag.tanapower.com/

棚POWERをご契約いただいている正規ユーザー様のみ、棚POWER・店POWER WEBサイトにて 「棚POWER インフォメーション」のPDFを閲覧・ダウンロードしていただけます。

正規ユーザー様のみに、閲覧に必要なユーザーIDとパスワードをお伝えしています。

スキルアップ研修会について

7月から始まりましたスキルアップ研修会につきまして、多くの企業様からご応募をいただいております。開催は抽選での決定と なりますことをご容赦ください。10月~12月分の開催日程につきましては弊社ホームページに掲載しております。